令和6年11月18日 TKCシステム開発研究所

# **TKC戦略経営者システムの登録手順**

※当手順書では、TKC戦略経営者システムをパソコンに登録する手順を記載しています。

#### | 用意するもの

- 1. 利用開始手順書(当手順書)
- 2. TKC戦略経営者システム(FX4クラウド、PX4クラウド、SX4クラウドなど) にログインする際の「企業グループコード」「あなたのID」「パスワード」

### Ⅱ スターターキット (インストール用ファイル) のダウンロード

- 1. ダウンロードサイト (URL) にログインします。
- 次のURLにログインします。
   <a href="https://sms.tkc.co.jp/SmsAspMenu/SmsAspMenuWeb/SmsDLSiteLogin.aspx">https://sms.tkc.co.jp/SmsAspMenu/SmsAspMenuWeb/SmsDLSiteLogin.aspx</a>
- (2) ログイン時に「企業グループコード」「あなたのID」「パスワード」の要求がきます。
   上記I2. で用意した「企業グループコード」「あなたのID」「パスワード」を入力します。
- (3) TKC戦略経営者システムダウンロードページが表示されます。

#### 2. スターターキットファイルのダウンロード

| TKC戦略経営者システム<br>ダウンロード・              | (1)ダウンロードページにある「TKC戦略経営者シ |
|--------------------------------------|---------------------------|
| 「利用手順書」および「スターターキット」のダウンロード          | ステムスターターキット」(左図の赤枠)のリン    |
| 利用手順書                                | クをクリックします。                |
| TKC戦略経営者システム スターターキット(zin形式:4285 MB) |                           |
| Copyright(C) 2011-2024 TI            |                           |
| A 🗘 🗘 🗘 🖨 🖌                          | (2)左の画面が表示された場合は、「・・・」をクリ |
| - א-פעליפ                            | ックします。                    |
| SMSSTARTKIT.zipを安全にダウンロードすることはできません  | 表示されない場合は、(5)に進んでください。    |
| もっと見る                                |                           |

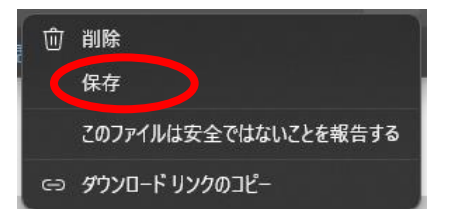

(3) 「保存」をクリックします。

| このファイルは安全にダウンロードできま<br>せん                                     |
|---------------------------------------------------------------|
| 安全でない方法でダウンロードされたファイルは、悪意のあ<br>る攻撃者が読み取りまたは変更できる可能性がありま<br>す。 |
| 詳細情報                                                          |
| キャンセル 保持する                                                    |

(4) 左のように「このファイルは安全にダウンロード できません」の画面が表示された場合は、「保持す る」をクリックします。

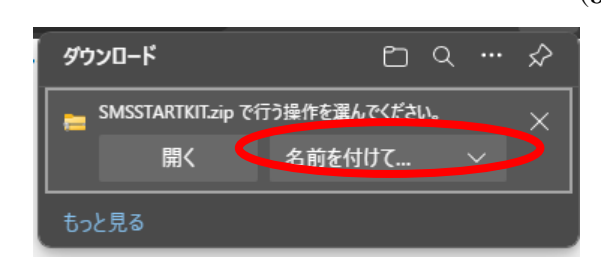

(5) 表示された画面により以下の操作をして下さい。
 ①左図のようにダウンロードのメッセージが表示されたら、「名前を付けて保存」を選び、保存先を指定します。

| ダウンロード                     | Ď | Q | <br>$\Rightarrow$ | c |
|----------------------------|---|---|-------------------|---|
| SMSSTARTKIT.zip<br>ファイルを開く |   |   |                   |   |

②左図のような画面が表示されたら、ダウンロード したファイルの右にマウスオーバーしてください。③の画面に遷移します。

| ダウンロード                     |   |
|----------------------------|---|
| SMSSTARTKIT.zip<br>ファイルを開く | Û |

③左図のような画面が表示されたら、赤枠のフォル ダマークをクリックしてください。ダウンロード フォルダが表示されます。

## Ⅲ TKC戦略経営者システムの登録

1. スターターキットを取り出します。

| 開く(O)<br>新しいウインドウで開く(E) Skypeで共有 すべて展開(T)<br>スタートメニューにピン留めする Microsoft Defender でスキャンする 対 共有 ブログラムから開く(H) アクセスを許可する(G) 〉 以前のパージョンの復元(V) 送る(N) 〉 切り取り(T) コピー(C) ショートカットの作成(S) 削除(D) 名前の変更(M)                                                                                                    | Ų | SMSSTARTKI7 | T-rim |                            |   |
|----------------------------------------------------------------------------------------------------|---|-------------|-------|----------------------------|---|
| <ul> <li>新ししウィンドウで開く(E)</li> <li>Skype で共有         <ul> <li>すべて展開(T)</li> <li>スタートメニューにピン留めする</li> <li>Microsoft Defender でスキャンする</li> <li>ビ 共有             <ul> <li>ブログラムから開く(H)</li> </ul> </li> <li>アクセスを許可する(G)</li> <li>以前のパージョンの復元(V)</li> <li>送る(N)</li> </ul> <li>ブリ取り(T)                 <ul> <li>コピー(C)</li> <li>ショートカットの作成(S)</li></ul></li></li></ul> |   |             |       | 開く(O)                      |   |
| <ul> <li>Skypeで共有         <ul> <li>すべて展開(T)<br/>スタートメニューにピン留めする</li> <li>Microsoft Defender でスキャンする</li> <li>ビ 共有</li></ul></li></ul>                                                                                                    |   |             |       | 新しいウィンドウで開く(E)             |   |
| すべて展開(T)<br>スタートメニューにピン留めする<br>→ Microsoft Defender でスキャンする<br>→ 共有<br>プログラムから開く(H)<br>アクセスを許可する(G) ><br>以前のパージョンの復元(V)<br>送る(N) ><br>切り取り(T)<br>コピー(C)<br>ショートカットの作成(S)<br>削除(D)<br>名前の変更(M)                                                                                                    |   |             | S     | Skypeで共有                   |   |
| スタートメニューにピン留めする         Microsoft Defender でスキャンする         ビ       共有         ブログラムから開く(H)         アクセスを許可する(G)       >         以前のパージョンの復元(V)         送る(N)       >         切り取り(T)       コピー(C)         ショートカットの作成(S)         削除(D)       名前の変更(M)                                                                                                    |   |             |       | すべて展開(T)                   |   |
| <ul> <li>Microsoft Defender でスキャンする</li> <li>☆ 共有<br/>ブログラムから開く(H)</li> <li>アクセスを許可する(G) &gt;<br/>以前のパージョンの復元(V)</li> <li>送る(N) &gt;</li> <li>切り取り(T)<br/>コピー(C)</li> <li>ショートカットの作成(S)<br/>削除(D)<br/>名前の変更(M)</li> </ul>                                                                                                    |   |             |       | スタート メニューにピン留めする           |   |
| <ul> <li>ビ会 共有<br/>プログラムから開く(H)</li> <li>アクセスを許可する(G) シ<br/>以前のパージョンの復元(V)</li> <li>送る(N) シ</li> <li>切り取り(T)<br/>コピー(C)</li> <li>ショートカットの作成(S)<br/>削除(D)<br/>名前の変更(M)</li> </ul>                                                                                                    |   |             | ÷     | Microsoft Defender でスキャンする |   |
| プログラムから開く(H)       アクセスを許可する(G)       以前のパージョンの復元(V)       送る(N)       >       切り取り(T)       コピー(C)       ショートカットの作成(S)       削除(D)       名前の変更(M)                                                                                                    |   |             | È     | 共有                         |   |
| アクセスを許可する(G)     >       以前のパージョンの復元(V)     >       送る(N)     >       切り取り(T)     コピー(C)       ショートカットの作成(S)     削除(D)       名前の変更(M)                                                                                                    |   |             |       | プログラムから開く(H)               |   |
| 以前のパージョンの復元(V)<br>送る(N) ><br>切り取り(T)<br>コピー(C)<br>ショートカットの作成(S)<br>削除(D)<br>名前の変更(M)                                                                                                    |   |             |       | アクセスを許可する(G)               | > |
| 送る(N)<br>切り取り(T)<br>コピー(C)<br>ショートカットの作成(S)<br>削除(D)<br>名前の変更(M)                                                                                                    |   |             |       | 以前のバージョンの復元(V)             |   |
| 切り取り(T)<br>コピー(C)<br>ショートカットの作成(S)<br>削除(D)<br>名前の変更(M)                                                                                                    |   |             |       | 送る(N)                      | > |
| コピー(C)<br>ショートカットの作成(S)<br>削除(D)<br>名前の変更(M)                                                                                                    |   |             |       | 切り取り(T)                    |   |
| ショートカットの作成(S)<br>削除(D)<br>名前の変更(M)                                                                                                    |   |             |       | ⊐ピ−(C)                     |   |
| 削除(D)<br>名前の変更(M)                                                                                                    |   |             |       | ショートカットの作成(S)              |   |
| 名前の変更(M)                                                                                                    |   |             |       | 削除(D)                      |   |
|                                                                                                    |   |             |       | 名前の変更(M)                   |   |
| プロパティ(R)                                                                                                    |   |             |       | プロパティ(R)                   |   |

 ダウンロードフォルダもしくは名前を付けて保存したフォルダにスターターキットの ZIP ファイルがあります。(SMSSTARTKIT.zip) 右クリックしてプロパティを選択してください。

- SMSSTARTKIT.zip 2024/10/28 13:36 圧縮 📕 👔 SMSSTARTKIT.zipのプロパティ 全般 セキュリティ 詳細 以前のパージョン 1 SMSSTARTKIT.zip ファイルの種類: 圧縮 (zip 形式) フォルダー (.zip) プログラム: ■ エクスプローラー 変更(\_\_\_\_ 場所: C:¥@TKCDT¥TKCKeep¥TKC戦略経営者システムスターター サイズ: 565 MB (592,498,108 パイト) ディスク上 のサイズ: 565 MB (592,498,688 パイト) 作成日時: 2024年10月28日、13:35:48 更新日時: 2024年10月28日、13:36:59 アクセス日時: 2024年10月28日、13:36:59 属性: □読み取り専用(R) □隠しファイル(H) 詳細設定(D)... セキュリティ: このファイルは他のコンビューターから取得し、 ● 許可する(K) たものです。このコンビューターを保護するた め、このファイル・ヘアウセスはブロックされる 可能性があります。 OK キャンセル 適用(<u>A</u>)
- (2) プロパティ画面が表示されたら、全般タブをご確認 ください。左図のようにセキュリティが表示されて いる場合は「許可する」にチェックを入れて OK ボ タンを押してください。

すでにチェックがある場合や何も表示されていない 場合は、何もせず OK ボタンを押してください。

| ← → ~ ↑ 🕹 > Pi          | C > ダウンロード               |                         |                 |                |  |  |
|-------------------------|--------------------------|-------------------------|-----------------|----------------|--|--|
|                         | 名前                       | 更新日時                    | 種類              | サイズ            |  |  |
| 📌 クイック アクセス             | · ·                      |                         |                 |                |  |  |
| OneDrive - Personal     |                          | 2021/10/00 0 51         | TT OB / · TK-++ | 7 + 130 570 VB |  |  |
| nc .                    | SM55TARTNILZIP           | 間<( <u>O</u> )          |                 | 5 438,270 KB   |  |  |
| = rc                    | 〉先週(2)                   | 新しいウィンドウで開く(E)          |                 |                |  |  |
| 30 // 91/1              | > 先月 (1)                 | Skype で共有               |                 | L              |  |  |
| = =7/1km1               |                          | すべて展闢(①                 |                 |                |  |  |
| Kanatuk                 |                          | スタート メニューにビン留めする        |                 |                |  |  |
| ■ 1/11/01*              |                          | Microsoft Defender でスキャ | ツする             |                |  |  |
| E ビデオ                   |                          | 19 共有                   |                 |                |  |  |
| E74                     |                          | プログラムから聞く( <u>H</u> )   |                 |                |  |  |
| - C(C)                  |                          | アクセスを許可する( <u>G</u> )   | >               |                |  |  |
| D(D)                    |                          | 以前のバージョンの復元( <u>V</u> ) |                 |                |  |  |
|                         |                          | 送る( <u>N</u> )          | >               |                |  |  |
|                         |                          | 切り取り(工)                 |                 |                |  |  |
|                         |                          | ⊐£−( <u>C</u> )         |                 |                |  |  |
|                         |                          | ショートカットの作成( <u>S</u> )  |                 |                |  |  |
|                         |                          | 削除( <u>D</u> )          |                 |                |  |  |
|                         |                          | 名前の変更( <u>M</u> )       |                 |                |  |  |
|                         |                          | プロバティ( <u>B</u> )       |                 |                |  |  |
| 展開先の選択とファイルの展開          |                          |                         |                 |                |  |  |
| ファイルを下の                 | コ+川ガーに展明する(E)。           |                         |                 |                |  |  |
| 7717210                 | フィルフ 「山茂開り」を(「);         |                         |                 |                |  |  |
| C:¥Users¥te             | st¥Downloads¥SMSSTARTKIT |                         |                 | 参照(R)          |  |  |
| □ 完了時に展開されたファイルを表示する(H) |                          |                         |                 |                |  |  |
|                         |                          |                         |                 |                |  |  |
|                         |                          |                         |                 |                |  |  |
|                         |                          |                         |                 |                |  |  |
|                         |                          |                         |                 |                |  |  |
|                         |                          |                         |                 |                |  |  |
|                         |                          |                         |                 |                |  |  |
|                         |                          |                         |                 |                |  |  |
|                         |                          |                         |                 |                |  |  |
|                         |                          |                         | 展開              | (E) キャンセル      |  |  |

2. スターターキットを起動します。

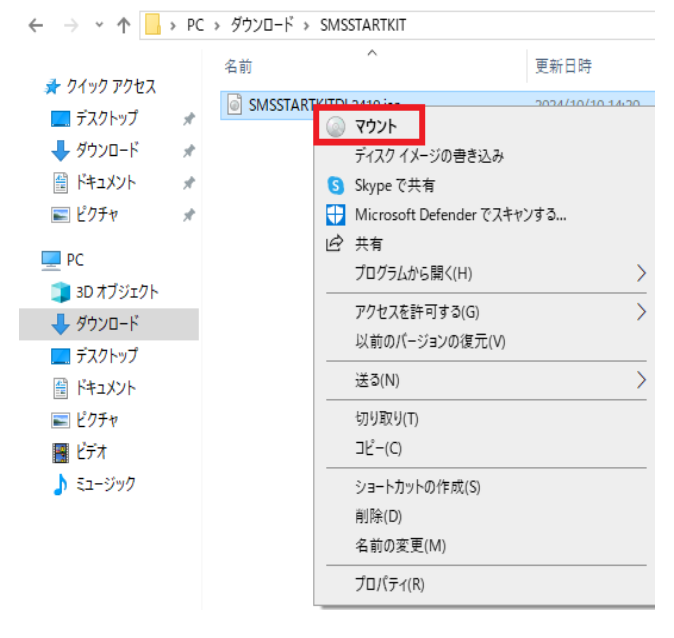

- (3) ダウンロードフォルダもしくは名前を付けて 保存したフォルダにスターターキットの ZIP ファイルがあります。(SMSSTARTKIT.zip)
- (4) 当 ZIP ファイルを右クリックし、「すべて展開」を選択します。
- (5) 左記の画面が表示されます。
  [展開] ボタンをクリックすると、ZIP ファイルと同じ場所にファイルが展開されます。
  なお、[参照] ボタンをクリックすると、任意の場所を指定できます。

- (1)展開が完了すると、上記1.(3)にて指定 した場所が開き、スターターキット (SMSSTARTKITDL\*\*\*\*.iso)が表示され ます。なお、「\*\*\*\*」はシステム版数を 表す4桁数字となります。
- (2) スターターキット(SMSSTARTKITDL\*\*\*\*.iso)を右クリックします。
  - 「マウント」が表示される場合、
     マウントを選択してください。

| 開く(O)<br>① Microsoft Defender でスキャ | ンする | T1 X7 1 X=V 7           | r 134        |
|------------------------------------|-----|-------------------------|--------------|
| プログラムから開く(H)                       | >   | 늮 エクスプロ <del>-</del> ラ- |              |
| 以前のバージョンの復元(V)                     |     | 🔟 Microsoft Store ह     | :<br>検索する(S) |
| 送る(N)                              | >   | 別のプログラムを選               | 択(C)         |
| 切り取り(T)                            | L   |                         |              |
| ⊐ピ–(C)                             |     |                         |              |
| ショートカットの作成(S)                      |     |                         |              |
| 削除(D)                              |     |                         |              |
| 名前の変更(M)                           |     |                         |              |
| プロパティ(R)                           |     |                         |              |

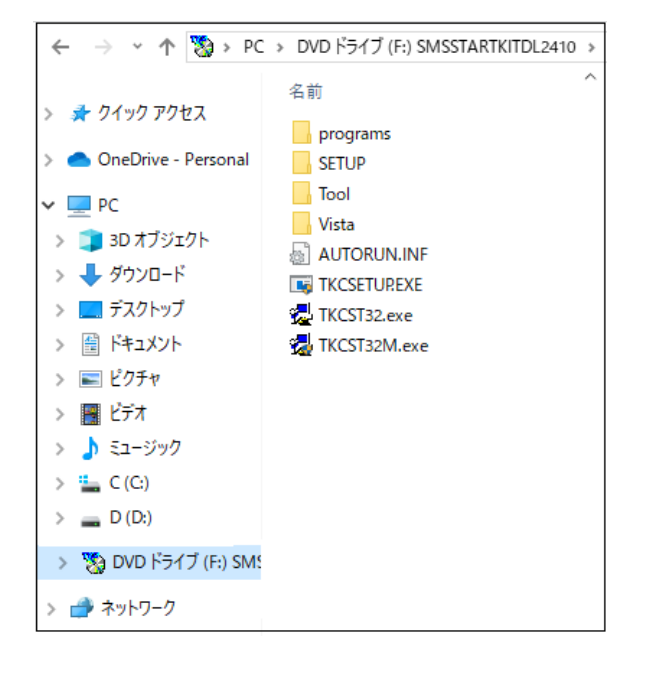

マウント」が表示されない場合、
 「プログラムから開く」ー「エクスプ
 ローラー」を選択してください。

- (3)「セキュリティの警告」画面が表示された場合は、「開く」をクリックします。
- (4) 左の画面が表示されます。

3. TKC 戦略経営者システムのパソコンへの登録

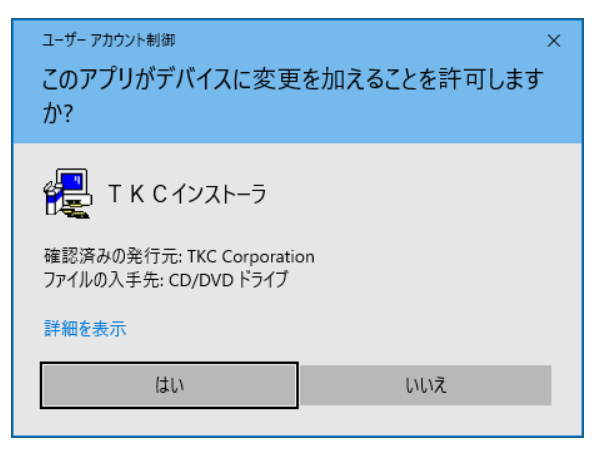

- (1) 上記2.(4)の画面にある「TKCST32.exe」を ダブルクリックします。
- (2) 左の画面のように「このアプリがデバイスに変 更を加えることを許可しますか?」といったメ ッセージが表示された場合は、[はい]を選択 します。

| DVD-ROMからのプログラム登録                 | (3) 「TKC 戦略経営者システム DVD」の両面が表                                                                                                    |  |  |
|-----------------------------------|----------------------------------------------------------------------------------------------------|--|--|
| TKC戦略経営者システムDVD                   | (5)「TIKE 戦略相告省システム DVD」の画面が衣                                                                                                    |  |  |
| TKCプログラムDVD-ROM                   |                                                                                                    |  |  |
| プログラムの新規登録(H)                     | (4) 「プログラムの新規登録(H)」をクリックしま                                                                                                    |  |  |
| ブログラムの更新(U)                       | J.                                                                                                    |  |  |
| 原本ディスクの作成(F)                      |                                                                                                    |  |  |
| TKC PCチェッカー(C)                    |                                                                                                    |  |  |
| 終了(X)                             |                                                                                                    |  |  |
| 令和 6年10月17日版                      |                                                                                                    |  |  |
| B 2000-05-10                      | <ul> <li>(5) システム名の一覧が表示されます。</li> <li>「TKC 戦略経営者システム」を選択し、</li> <li>[登録開始] ボタンをクリックします。</li> <li>(6) 「更新の確認」で [OK] ボタンを選択しま</li> </ul> |  |  |
| 選択取消 (B) 連続登録 (C) 登録開始 (S) 終了 (X) | す。<br>(7) プログラムのインストールが開始します。                                                                                                    |  |  |

4. パソコンを再起動してください。

以上で、パソコンへの TKC 戦略経営者システムの登録は終了です。

「スタート」-「TKC システム」-「TKC 戦略経営者システム」を起動します。 当パソコンで初めて TKC システムを利用する場合には、管理者への申請画面が表示されます。 表示された場合には「はい」ボタンをクリックし、管理者からの承認をお待ちください。 お急ぎの場合は、管理者メニューを利用できる方に承認を依頼してください。

以上